## DocuSign Aide-mémoire

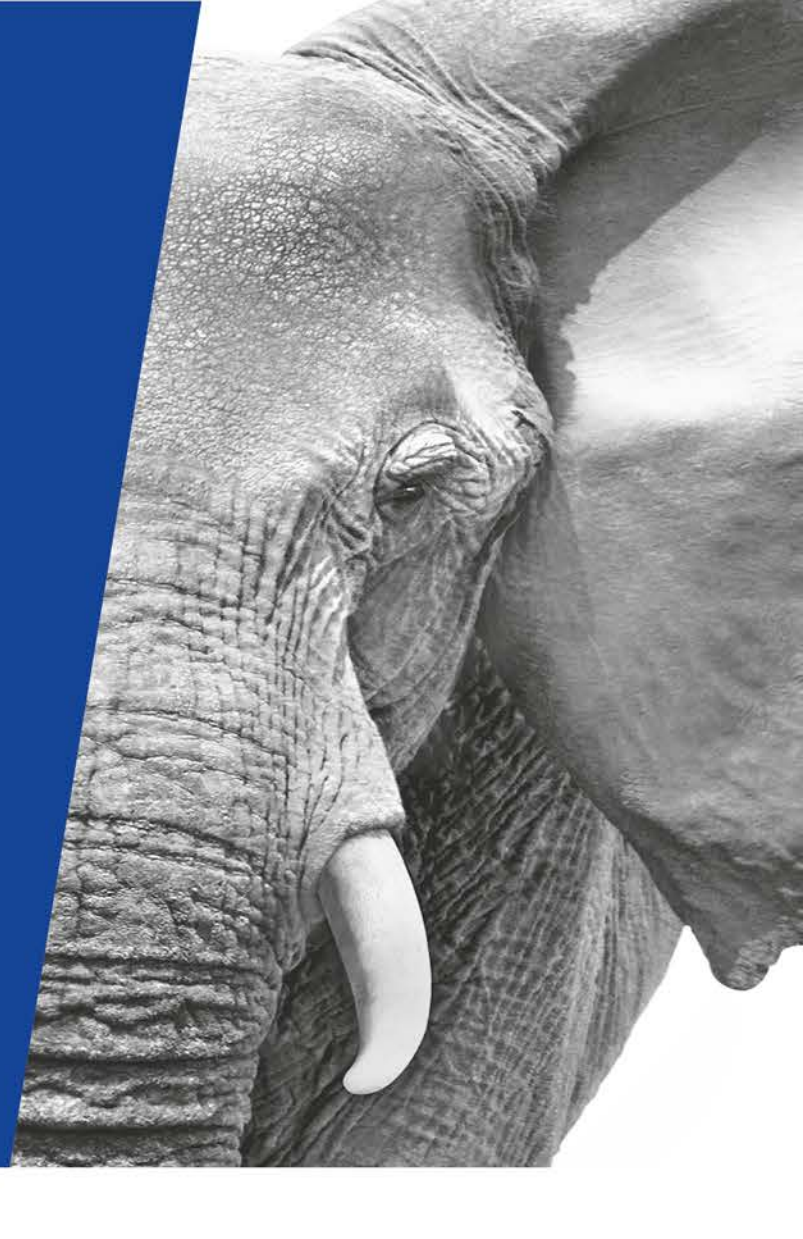

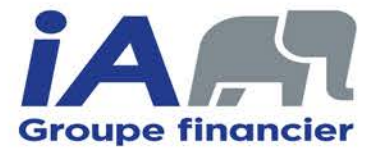

**ON S'INVESTIT, POUR VOUS.** 

### **DocuSign – Configurer son compte**

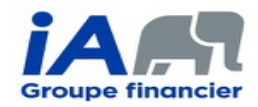

#### Dans l'onglet « Admin » de son compte DocuSign

.

#### Sous « Paramètres régionaux », s'assurer que les paramètres suivants sont configurés:

#### Fuseau horaire

Autoriser les utilisateurs à définir leur propre fuseau horaire et format de date

#### Fuseau horaire par défaut du compte

(UTC-05:00) Heure normale de l'Est (États-Unis et Canada)

#### Format de date/heure par défaut du compte

27/04/2018 | 16:00

#### Sous « Paramètres de sécurité », s'assurer que les paramètres suivants sont configurés:

#### Déclencheurs d'authentification des destinataires

- La première fois qu'un destinataire accède à une enveloppe par appareil
- À chaque fois qu'un destinataire accède à une enveloppe

### Sous « Paramètres de l'Espace Envoyer », s'assurer que les paramètres suivants sont configurés:

#### Rôles de destinataires

Activer Spécifie les destinataires

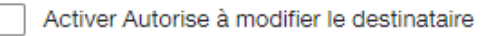

Activer Met à jour les destinataires

Activer le rôle de signature en personne (hébergé)

#### Sous « Paramètres de l'Espace Signer », s'assurer que les paramètres suivants sont configurés:

#### Destinataires

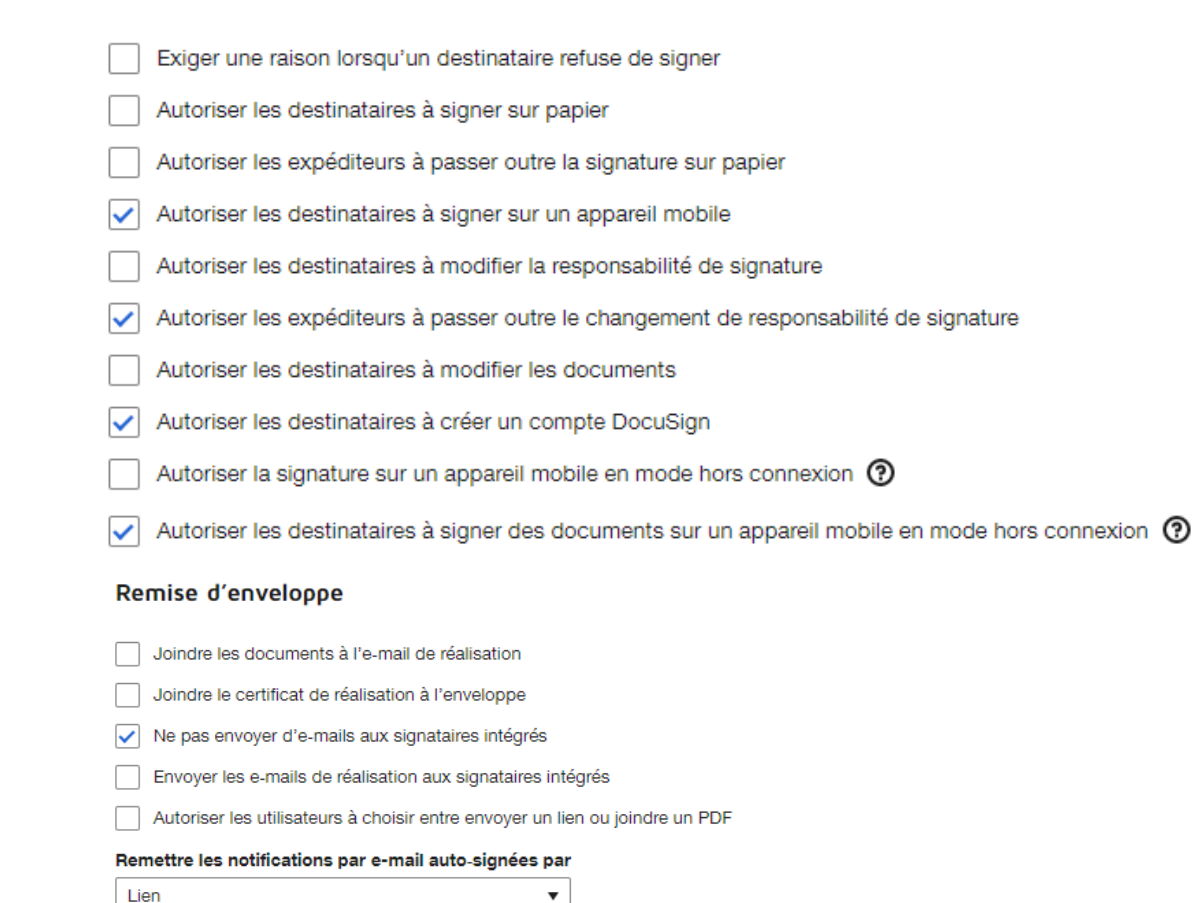

### **DocuSign – Ajouter des documents**

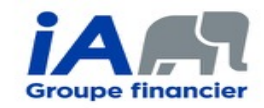

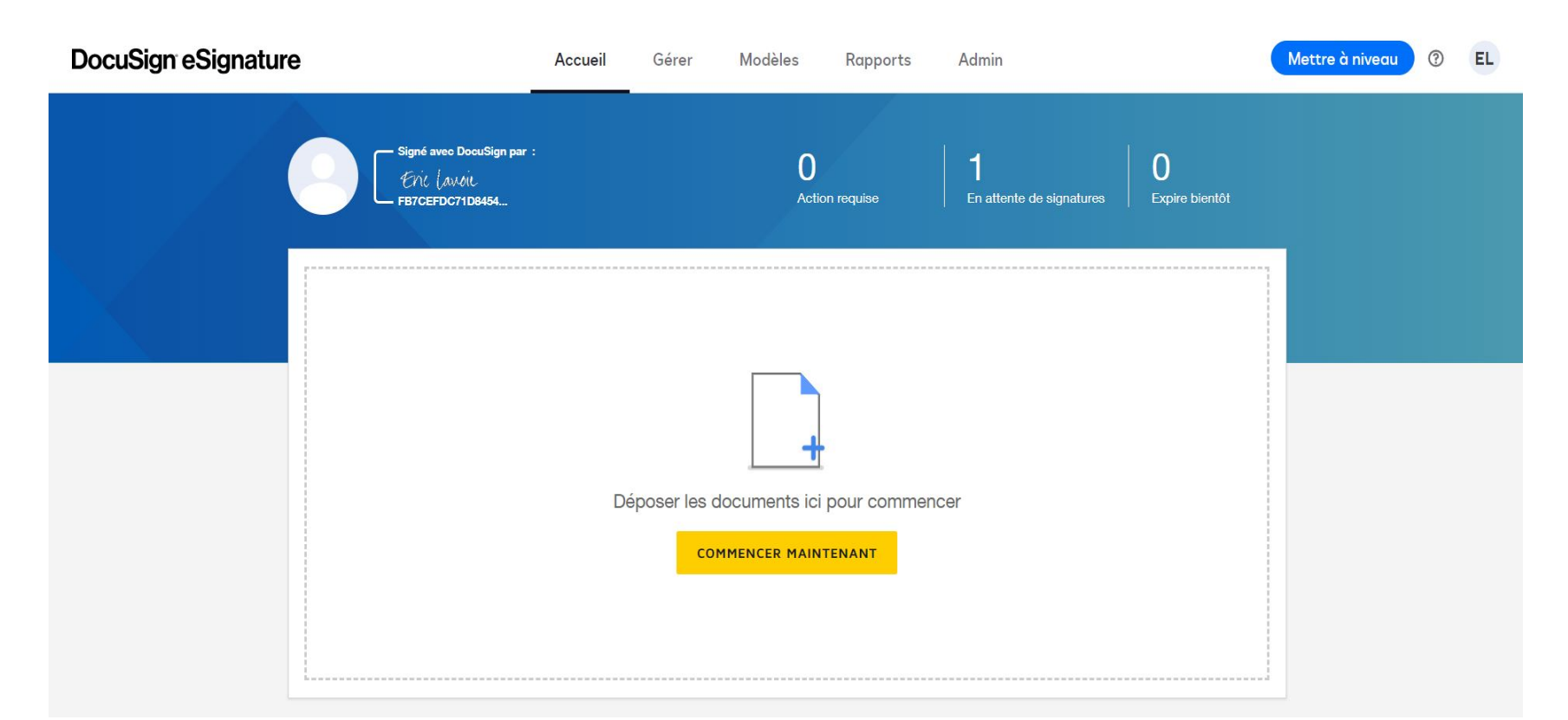

- Il suffit de cliquer sur le bouton « Commencer maintenant » pour importer les documents (préremplis) qui serviront pendant la cérémonie de signature.
- Vous pouvez ajouter autant de documents que nécessaire.
- Ils ne doivent pas être protégés par un mot de passe avant d'être importés.

#### **DocuSign – Sélectionner les destinataires**

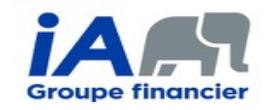

|   | Jane Doe 🔳                                 |                                       |      |
|---|--------------------------------------------|---------------------------------------|------|
|   | E-mail *                                   | Ajouter un accès par authentification |      |
|   | janedoe@ia.ca                              | Supprimer le destinataire             |      |
|   |                                            |                                       |      |
| P | Sélectionnez un accès par authentification | Fe                                    | erme |

- Ajoutez toutes les personnes qui devront participer à la cérémonie de signature (incluant le conseiller).
- Chaque personne doit posséder une adresse courriel unique.
- Il est obligatoire d'ajouter un « accès par authentification » pour tous les clients (ce n'est pas nécessaire pour le conseiller) en cliquant sur « PLUS », puis « Ajouter un accès par authentification ». C'est un code d'accès que le conseiller doit créer et communiquer à son client afin qu'il puisse accéder aux documents de signature.

### **DocuSign – Préparer les documents pour la signature**

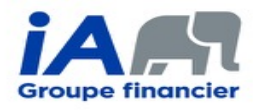

| Eric Lavole *                                                                                    | 5 C D B                                                                                                    | 160 % 👻 🖵                                                                                                    | RACCOURCIS                                                                                                    |
|--------------------------------------------------------------------------------------------------|----------------------------------------------------------------------------------------------------|----------------------------------------------------------------------------------------------------|----------------------------------------------------------------------------------------------------|
| 🔶 Eric Lavoie                                                                                    | En apposant sa signature ci-dessous, le représentant confirme que l'identité du contracta<br>vérifiée et qu'il lui a fourni un avis de divulgation, lequel l'informe de la ou des compagn                                                                                                    | nt a été • J'ai rencontré chaque individu agissant pour le compte d'un contract<br>les qu'il organisation et vérifié leur identité avec un document original validé                                                                                                    | tant qui est une Documente                                                                                                    |
| Champs standards           Signature           DS         Paraphe           Tampon               | représenté et de son lien avec ces compagnies, qu'il repoit une rémunifration (une com<br>pour la vente de ce produit d'assurance et qu'il peut recover d'autres formes de rému<br>comme des bonis, des invitations à des conférences ou d'autres inclatifs et l'avise de tou<br>financier qu'il peut avoir en repard de la présente transaction.<br>Loi sur le recyclage des produits de la criminalité et le financement des activités terrer<br>ses réglements - Confirmation du représente masciton.<br>Si cette proposition est pour une police université, moi, le représentant, confirme que :<br>- Jai recoontré chaque individu contractant et vérifié leur identité avec un document original valide<br>par un gouvernement et avec photo; | insision) pouvernement et avec photo;<br>vertation - J'ai pris les mesures raisonnables pour déterminer si le contractit<br>interêt - compte d'un tiers; et<br>- Lors d'un dépôt forfatiaire d'une somme de 100 000 \$ ou plus, si le<br>et au fonctioner, jai pris les mesures raisonnables pour déterminer si i<br>payeur ou l'un des membres de leur familie ou l'un de leurs proches s<br>payeur ou l'un des membres de leur familie ou l'un de leurs proches s<br>payeur ou l'un des membres de leur familie ou l'un de leurs proches s<br>payeur ou l'un des membres de leur familie ou l'un de leurs proches s<br>payeur ou l'un des membres de teur familie ou l'un de leurs proches s<br>roinds.<br>Si vous avez des motifs raisonnables de croire qu'un tiers participe à o<br>veuillez envoyer les détails par courrie à <b>intorivérois.</b> | Int agit pour le F1E - Formulaire de A<br>Pages: 11<br>contractant, le<br>ssociés et une<br>internationale<br>provenance de<br>ette transaction, |
| Nom<br>E-mail<br>Société<br>Fonction                                                             | Signature du représentant     X       Code     U.S.       Apence     Code       Paur 3                                                                                                    | U.S. Agence Signature X                                                                                                    |                                                                                                    |
| <ul> <li>Texte</li> <li>Case à cocher</li> <li>Liste déroulante</li> <li>Bouton radio</li> </ul> | F1E - Formulaire de signatures.pdf                                                                                                    |                                                                                                    | 3 sur 11                                                                                                    |

- Ajoutez tous les champs nécessaires à la signature dans les documents importés précédemment, pour chacun des signataires:
  - Pour sélectionner le signataire, sélectionnez-le dans le menu déroulant en haut à gauche de la page
  - Pour ajouter un champ de signature, cliquez sur
     « Signature »
  - Pour ajouter les initiales, cliquez sur « Paraphe »
  - Pour ajouter un champ de lieu de signature, cliquez sur « Texte »

\*Vous n'avez pas à ajouter les champs de date de signature puisque le logiciel enregistre l'information automatiquement.

### **DocuSign – Examiner et envoyer les documents**

| ec DocuSign : F1E - Formulaire de sign (                    | ⊙ Ajouter — ⊘ Sélectionner — | ⊗ Préparer — 🧿 | Examiner           |                                    | METTRE À NIVEAU 🗿 🕘                   |
|-------------------------------------------------------------|------------------------------|----------------|--------------------|------------------------------------|---------------------------------------|
| Examiner et envover                                         |                              |                |                    | RÉSUMÉ OPTIONS                     |                                       |
|                                                             |                              |                |                    | Documents Modifier                 |                                       |
| Message to Recipients                                       | Ajouter un m                 | nessage privé  |                    | F1E - Formulaire de signatures.pdf |                                       |
| bjet de l'e₋mail*                                           |                              |                |                    |                                    |                                       |
| Veuillez signer avec DocuSign : F1E - Formulaire de signatu | ires.pdf                     |                |                    | Destinataires Medifier             |                                       |
| Caractères restants : 34                                    |                              |                |                    | EL Eric Lavoie                     | Doit signer                           |
| Nessage électronique                                        |                              |                |                    | eric.lavoei2(hia.ca                |                                       |
| Saisir un message                                           |                              |                |                    | Line fele l'envelopme complété     | e teue les destincteires en receivent |
|                                                             |                              |                |                    | une copie                          |                                       |
| Jaractères restants : 10000                                 |                              | //             |                    |                                    |                                       |
| Envoyer des rappels automatiques                            |                              |                |                    | 1                                  |                                       |
|                                                             |                              |                | RÉSUMÉ             | OPTIONS                            |                                       |
|                                                             | APERÇU RETOUR E              | NVOYER         |                    |                                    |                                       |
|                                                             |                              |                | Expiration         | 1                                  |                                       |
|                                                             |                              |                | L'envelopp<br>le : | 20/08/2020                         | 121 jours a partir de<br>maintenant   |
|                                                             |                              |                | Privilège          | s du destinataire                  |                                       |
|                                                             |                              |                | Autori             | iser les destinataires à signer    | sur papier                            |
|                                                             |                              |                | Autor              | iser les destinataires à modifi    | er la responsabilité de signature     |
|                                                             |                              |                | Comment            | aires                              |                                       |
|                                                             |                              |                |                    |                                    |                                       |

Activer les commentaires

- Vous pouvez modifier l'objet du courriel qui sera envoyé au client et rédiger un message électronique à son intention qui se trouvera à l'intérieur du courriel d'invitation.
- Assurez-vous que la case « Autoriser les destinataires à modifier la responsabilité de signature » est bien décochée sous l'onglet « Options ».
- Une fois que vous avez terminé de réviser et paramétrer, cliquez sur envoyer pour faire parvenir les documents aux destinataires.

Veuillez signer

### **DocuSign – Procéder à la signature**

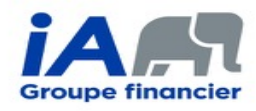

| Veuillez examiner les documents ci-dessous.                                                                                                    |                                                                                                    |                                                                                                    | TERMINER AUTRES ACTIONS -                                                                                            |
|----------------------------------------------------------------------------------------------------|----------------------------------------------------------------------------------------------------|----------------------------------------------------------------------------------------------------|----------------------------------------------------------------------------------------------------|
|                                                                                                    | @ Q 초· 🖬 다 다 다 ③                                                                                                    |                                                                                                    |                                                                                                    |
| COMMENCER<br>Grou<br>Nº du                                                                                                    | ign Envelope ID: C529342A-B135-43F1-8653-583CAC9BB8EE                                                                                                    | FORMULAIRE DE SIGNATURES<br>Demande électronique n<br>NULL<br>Pour usage interne<br>\$                                     |                                                                                                    |
| F<br>C<br>Nor<br>Prés                                                                                                    | TE       Formulaire de signatures         Pour une proposition électronique d'assurance vie ou de maladie grave individuelle (Nouvelle proposition ou changement)         INTRACTANTS (OU SIGNATAIRES AUTORISÉS POUR LES ORGANISATIONS)         Écrire lisiblement element | en caractères d'imprimerie.<br>Date de naissance<br>A A A A M M J J                                                        |                                                                                                    |
| Choisir votre signature Confirmez votre nom, votre paraphe et votre signature. * Obligatoire Nom complet* Eric Lavoie SÉLECTIONNER UN STYLE ÉCRIRE APERCU DocuSigned by: EU EU EU                                    | DocuSigned by:<br>Eric Lawoie<br>FB7CEFDC71D8454<br>DS<br>Evic JAnnoie<br>FB7CEFDC71D8454<br>DS<br>EJ<br>FB7CEFDC71D8454<br>DS<br>EJ<br>FB7CEFDC71D8454<br>DS<br>EJ<br>FB7CEFDC71D8454                                                                                     | Veuillez consulter<br>« Signature manu<br>comment procéde<br>signature manusc<br>la transaction (ex.<br>bénéficiaire, auto | l'annexe<br>scrite » pour savoir<br>er lorsqu'une<br>rite est nécessaire à<br>: Changement de<br>risation médicale). |
| FB/CEFDC71D8454 En sélectionnant Choisir et signer, j'accepte que ce signe constitue la re<br>l'utiliserai. Je comprends aussi que les destinataires des documents éle<br>adresse e-mail.  CHOISIR ET SIGNER ANNULER | présentat<br>troniques DocuSigned by: Eríc Lavoie FB7CEFDC71D8454 DS DocuSigned by: DS                                                                                                    |                                                                                                    |                                                                                                    |

- Une fois que le client clique sur le lien dans le courriel d'invitation, il doit entrer le code d'accès par authentification que vous lui avez donné.
- Il est invité à sélectionner sa signature électronique parmi une liste de styles proposés, puis il doit cliquer sur chacun des champs que vous avez configurés précédemment afin de les compléter.
- Le conseiller doit suivre le même processus que le client pour compléter sa partie du formulaire.

\*Le client n'a pas à s'inscrire à DocuSign pour procéder à la signature.

### **DocuSign – Récupérer les documents complétés**

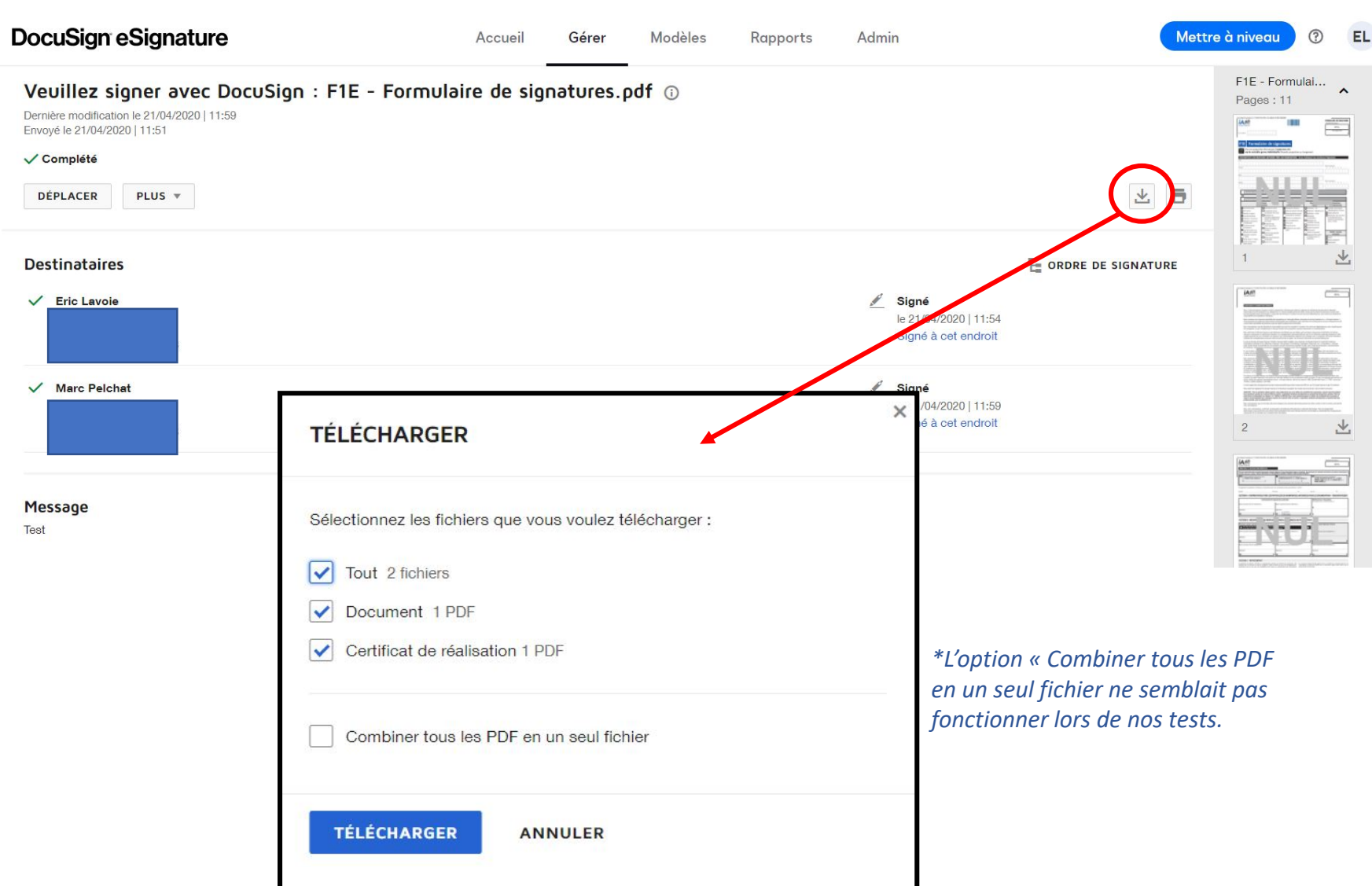

- Pour récupérer les documents complétés, allez dans la section « Gérer » de votre compte, puis sélectionnez « Complété » pour avoir accès à la liste des transactions complétées.
- Cliquez ensuite sur la transaction voulue pour accéder à cette page, puis sur la flèche pointant vers le bas pour télécharger les documents.
- Cochez chacun des documents, incluant le « Certificat de réalisation » (c'est à l'intérieur de ce dernier que la date et l'heure de signature sont enregistrés), puis sur le bouton « Télécharger »

### **Annexe – Signature manuscrite**

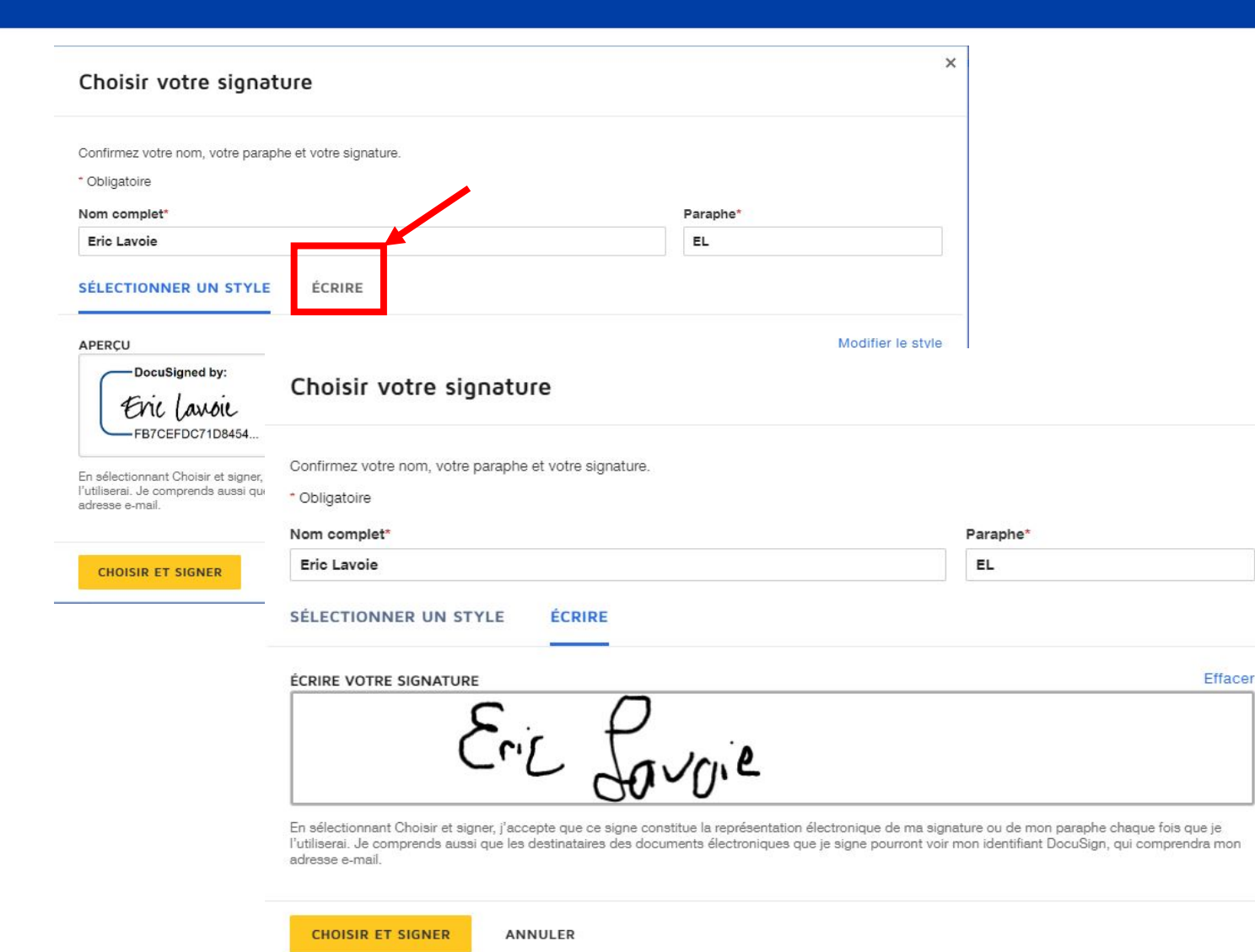

Il n'est pas possible de « forcer » le client à effectuer une signature manuscrite dans DocuSign, c'est pourquoi il est important que vous lui expliquiez comment procéder.

- Lorsque le client reçoit le courriel d'invitation et qu'il clique pour procéder à la signature, à l'étape où on lui demande de choisir sa signature, il doit cliquer sur l'onglet « Écrire »
- Le client doit dessiner sa signature dans l'encadré blanc, puis cliquer sur « Choisir et signer »
- Il pourra alors utiliser sa signature manuscrite pour compléter les documents

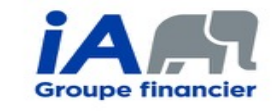

# **ANNEXE – Remplir et sauvegarder le Formulaire de signatures (F1E) électronique**

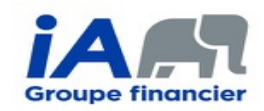

Lorsque vous utilisez le Formulaire de signatures (F1E) électronique, il est important de le sauvegarder correctement afin qu'il ne soit plus possible de le modifier une fois qu'il est rempli.

Pour ce faire, ouvrez-le avec Adobe Acrobat Reader, remplissez chacun des champs, puis cliquez sur le bouton « **Finaliser !** ». Une nouvelle fenêtre s'ouvrira alors vous permettant de sauvegarder votre formulaire rempli. C'est cette sauvegarde qu'il faut importer dans l'outil de signature.

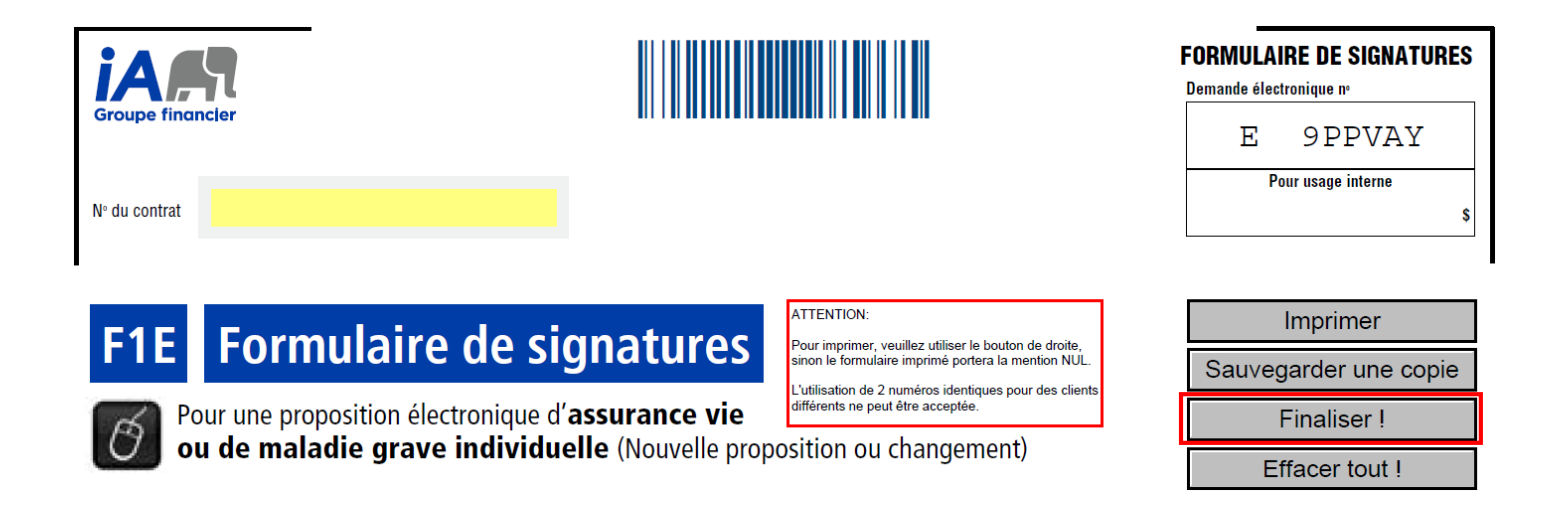

Si vous ne voyez pas ce bouton, veuillez télécharger la dernière version du formulaire F1E.